1. Для редактирования тем и научных руководителей аспирантов нового набора в разделе «Предложения по темам» необходимо нажать на кнопку с карандашом.

| ≡ мэи                           |         |                            |                   |                 |                 |                                 |                                |          | ?    | <b>å</b> i | •        | Выйти |
|---------------------------------|---------|----------------------------|-------------------|-----------------|-----------------|---------------------------------|--------------------------------|----------|------|------------|----------|-------|
| *                               | ЛК МЭИ  | . Научные ка               | адры / Пре        | едложения по    | темам дисс      | ертаций                         |                                |          |      |            |          |       |
| Контингент                      | Предл   | ожения п                   |                   | Поиск           |                 |                                 | Q                              | <b>×</b> |      |            |          |       |
| 📽 Личности                      |         |                            |                   | Номер           | Дата            |                                 |                                |          |      |            |          |       |
| 🞓 Аспиранты                     | Год     | Кафедра                    | Институт          | протокола<br>ЗК | протокола<br>ЗК | Номер протокола<br>УС института | Дата протокола<br>УС института | Аспира   | анты |            |          |       |
| Аспиранты, обучаются            | 2024    | 0                          | ND-3              |                 |                 | -                               | -                              | ц.<br>-  | E    |            |          |       |
| Аспиранты, академический отпуск | 2024    | C                          | NF5               |                 |                 |                                 |                                | Ал       |      |            | <b>*</b> | •     |
| Экстерны, все                   |         |                            |                   |                 |                 |                                 |                                | Кі       | ιД   |            |          | -     |
| Докторанты, все                 |         |                            |                   |                 |                 |                                 |                                | A        |      |            |          |       |
| Прикреплённые лица, все         | Отображ | ены 1-1 запи<br>ать 10 У 2 | си из 1<br>аписей |                 |                 |                                 |                                |          |      |            |          |       |
| Сопровождаемые лица, все        | отоораж |                            | anneen            |                 |                 |                                 |                                |          |      |            |          |       |
| 🖹 Предложения по темам          |         |                            |                   |                 |                 |                                 |                                |          |      |            |          |       |
| Обучение                        |         |                            |                   |                 |                 |                                 |                                |          |      |            |          |       |
| 🞓 Комиссии                      |         |                            |                   |                 |                 |                                 |                                |          |      |            |          |       |
| Реестр протоколов               |         |                            |                   |                 |                 | \}<br>S                         |                                |          |      |            |          |       |

- 2. Откроется окно для внесения данных, состоящее из двух вкладок «Общее» и «Аспиранты».
  - 2.1. На вкладке «Общее» внести номера и даты протоколов заседаний кафедры и Ученого Совета института (поля обязательны к заполнению!).

| Формирование предложений по т | емам       |   | ×              |
|-------------------------------|------------|---|----------------|
| Общее Аспиранты               |            |   |                |
|                               | 11         |   |                |
| Дата протокола ЗК             | 30.09.2024 |   |                |
| Номер протокола УС института  | 22         | × | )              |
| Дата протокола УС института   | 30.09.2024 |   |                |
|                               |            |   | Отмена Создать |

2.2. На вкладке «Аспиранты» необходимо внести научного руководителя выбрав из списка (есть поиск по фамилии) и, раскрыв поле «Тема диссертации», внести название диссертации. Нажать кнопку «Создать».

| Формирование предло | ожений по темам |                                      | ×      |
|---------------------|-----------------|--------------------------------------|--------|
| Общее Аспиранты     | ]               |                                      |        |
| H ;E                | Al              | Иванов Александр А                   | T      |
| Тест                | ] [             | ^ Тема диссертации                   |        |
| Кы зД               | A               | Петров Александр А,                  | •      |
|                     |                 | <ul> <li>Тема диссертации</li> </ul> |        |
| Тест2               |                 |                                      |        |
|                     |                 |                                      | Отмена |

2.3. После создания вы попадаете на страницу с предложениями, где можете выбрать строку для утверждения или внесения изменений.

| ≡ мэи                           |         |                             |                   |                 |                 |                                 |                                |        | ?    | <b>&amp;</b> i | • | Выйти |
|---------------------------------|---------|-----------------------------|-------------------|-----------------|-----------------|---------------------------------|--------------------------------|--------|------|----------------|---|-------|
| *                               | ЛК МЭИ  | . Научные к                 | адры / Пре        | едложения по    | темам диссо     | ертаций                         |                                |        |      |                |   |       |
| Контингент                      | Предл   | ожения п                    | о темам           |                 |                 |                                 |                                | Поиск  |      |                | Q | ×     |
| 🖀 Личности                      |         |                             |                   | Номер           | Дата            |                                 |                                |        |      |                |   |       |
| 🞓 Аспиранты                     | Год     | Кафедра                     | Институт          | протокола<br>ЗК | протокола<br>ЗК | Номер протокола<br>УС института | Дата протокола<br>УС института | Аспира | анты |                |   |       |
| Аспиранты, обучаются            | 2024    | 0                           | ND-3              |                 |                 | -                               | -                              | н.     | E    |                |   |       |
| Аспиранты, академический отпуск | 2024    | C                           | ир <u>э</u>       |                 |                 |                                 |                                | Ал     |      |                |   | ₽     |
| Экстерны, все                   |         |                             |                   |                 |                 |                                 |                                | Кі Д   |      |                |   |       |
| Докторанты, все                 |         |                             |                   |                 |                 |                                 |                                | A      |      |                |   |       |
| Прикреплённые лица, все         | Отображ | ены 1-1 запи<br>ать 10 жила | си из 1<br>аписой |                 |                 |                                 |                                |        |      |                |   |       |
| Сопровождаемые лица, все        | Отоораж |                             | аписеи            |                 |                 |                                 |                                |        |      |                |   |       |
| 🖺 Предложения по темам          |         |                             |                   |                 |                 |                                 |                                |        |      |                |   |       |
| Обучение                        |         |                             |                   |                 |                 |                                 |                                |        |      |                |   |       |
| 🕿 Комиссии                      |         |                             |                   |                 |                 |                                 |                                |        |      |                |   |       |
| Реестр протоколов               |         |                             |                   |                 |                 | ₽<br>₽                          |                                |        |      |                |   |       |

2.4. После нажатия на кнопку с карандашом откроется окно редактирования записи. Здесь можно либо внести изменения в записи, либо утвердить для последующей печати предложения. Для утверждения всех нажмите кнопку «Утвердить всех», для утверждения отдельных выберите нужные строки, нажав на галочку.

| Редактировать запись                | ×                  |
|-------------------------------------|--------------------|
| Общее Аспиранты                     |                    |
| Утвердить всех Отменить утверждение |                    |
| ✓ Н Е <sup>™</sup> А I<br>Создано   | Иванов А Ал .      |
|                                     | ✓ Тема диссертации |
| ✓ К з Д А<br>Создано                | Петров А, А :      |
|                                     | ∽ Тема диссертации |
|                                     | Отмена Изменить    |

2.5. Утвержденные записи пометятся. При необходимости для них можно отменить утверждение. Нажать кнопку «Изменить».

**Важно!** После нажатия на кнопку «Изменить» вы будете перенаправлены на страницу с предложениями и больше не сможете вносить изменения в утвержденные строки.

| Редактироват    | э запись             |                                      | ×               |
|-----------------|----------------------|--------------------------------------|-----------------|
| Общее Асп       | иранты               |                                      |                 |
| Утвердить всех  | Отменить утверждение |                                      |                 |
| н Ні<br>Утв     | Е А<br>врждено       | Иванов А А                           | •               |
|                 |                      | 🗸 Тема диссертации                   |                 |
| <b>К</b><br>Утв | Д АІ<br>ерждено      | Петров А. А                          | •               |
|                 |                      | <ul> <li>Тема диссертации</li> </ul> |                 |
|                 |                      |                                      | Отмена Изменить |

2.6. На странице с предложениями строка, в которой утверждены все предложения по аспирантам, пометится зеленым и станет доступна кнопка «Печать».

| ЛК МЭИ. Научные кадры / Предложения по темам диссертаций |                      |              |          |                          |                         |                                 |                                |                           |  |   |  |
|----------------------------------------------------------|----------------------|--------------|----------|--------------------------|-------------------------|---------------------------------|--------------------------------|---------------------------|--|---|--|
| I                                                        | Предложения по темам |              |          |                          |                         |                                 |                                |                           |  |   |  |
|                                                          | Год                  | Кафедра      | Институт | Номер<br>протокола<br>ЗК | Дата<br>протокола<br>ЗК | Номер протокола<br>УС института | Дата протокола УС<br>института | Аспиранты                 |  |   |  |
|                                                          | 2024                 | С            | ИРЭ      | 11                       | 30.09.2024              | 22                              | 30.09.2024                     | Н і Ев і А<br>Кі 3 Ді I А |  | 8 |  |
| 6                                                        | тображ               | ены 1-1 запи | си из 1  |                          |                         |                                 |                                |                           |  |   |  |

## 2.7. В диалоговом окне внизу страниц нажать «Открыть»

| ЛК МЭИ. Научные кадры / Предложения по темам диссертаций |              |                      |              |                         |                       |                                 |                                |       |       |       |    |   |     |   |
|----------------------------------------------------------|--------------|----------------------|--------------|-------------------------|-----------------------|---------------------------------|--------------------------------|-------|-------|-------|----|---|-----|---|
| Контингент                                               | Предл        | Предложения по темам |              |                         |                       |                                 |                                |       |       | Поиск |    |   |     | × |
| 📽 Личности                                               |              |                      |              | Номер                   | Лата                  |                                 |                                |       |       |       |    |   |     |   |
| 🞓 Аспиранты                                              | Год          | Кафедра              | Институт     | протокола<br>ЗК         | протокола<br>ЗК       | Номер протокола<br>УС института | Дата протокола УС<br>института | Аспи  | ранты |       |    |   |     |   |
| Аспиранты, обучаются                                     | 2024         | C                    | NPA          | 11                      | 30.09.2024            | 22                              | 30.09.2024                     | н     | . F   | Δ     |    |   | . [ | _ |
| Аспиранты, академический отпуск                          | 2024         | 0                    | 110          |                         | 00.03.2024            | 22                              | 00.03.2024                     | К     | Д     | A     |    | 4 |     | ₽ |
| Экстерны, все                                            | Отображ      | ены 1-1 запис        | си из 1      |                         |                       |                                 |                                |       |       |       |    |   |     |   |
| Докторанты, все                                          | Отображ      | ать 10 🗸 з           | аписей       |                         |                       |                                 |                                |       |       |       |    |   |     |   |
| Прикреплённые лица, все                                  |              |                      |              |                         |                       |                                 |                                |       |       |       |    |   |     |   |
| Сопровождаемые лица, все                                 |              |                      |              |                         |                       |                                 |                                |       |       |       |    |   |     |   |
| 🖹 Предложения по темам                                   |              |                      |              |                         |                       |                                 |                                |       |       |       |    |   |     |   |
| Обучение                                                 |              |                      |              |                         |                       |                                 |                                |       |       |       |    |   |     |   |
| 🕿 Комиссии                                               |              |                      |              |                         |                       |                                 |                                |       |       |       |    |   |     |   |
| Реестр протоколов                                        |              |                      |              |                         |                       |                                 |                                |       |       |       |    |   |     |   |
|                                                          |              |                      |              |                         |                       |                                 |                                |       |       |       |    |   |     |   |
|                                                          |              |                      |              |                         |                       |                                 |                                |       |       |       | 10 |   |     |   |
|                                                          |              |                      |              |                         |                       |                                 |                                |       |       |       |    |   |     |   |
|                                                          |              |                      |              |                         |                       |                                 |                                |       |       |       |    |   |     |   |
|                                                          |              |                      |              |                         |                       |                                 |                                |       |       |       |    |   |     |   |
|                                                          |              |                      |              |                         |                       |                                 |                                |       |       |       |    |   |     |   |
|                                                          |              |                      |              |                         |                       |                                 |                                |       |       |       |    |   |     |   |
|                                                          |              |                      |              |                         |                       |                                 |                                |       |       |       |    |   |     |   |
| Вы хотите отк                                            | крыть или со | фанить <b>Theme</b>  | Suggestions. | <b>docx</b> (15,3 КБ) и | 3 <b>lk.mpei.ru</b> ? |                                 | Открыть Сохр                   | анить | • (   | тмена | ×  |   |     |   |

|                                                       |                                  | Приложени<br>к поиказу НИУ «М | te №1<br>ÆЭИ»      |            |
|-------------------------------------------------------|----------------------------------|-------------------------------|--------------------|------------|
|                                                       |                                  | от                            | г. №               |            |
|                                                       |                                  | Прор                          | ектору МЭИ Драг    | унову В.К. |
|                                                       | ПРЕДЛОЖЕНИЕ                      |                               |                    |            |
| ИНСТИТУТА Институт радиот                             | ехники и электроники             |                               |                    |            |
|                                                       | название институ                 | та                            |                    |            |
| по темам диссертаций (научных ис<br>2024 года приема. | следований) и на учным           | руково;                       | цителям а спиранто | )B         |
| КАФЕДРА <u>С</u>                                      |                                  |                               |                    |            |
|                                                       | название кафедры                 |                               |                    |            |
| 1. АСПИРАНТ                                           | К ДГА                            |                               | t                  |            |
| СПЕЦИАЛЬНОСТЬ 2.4.11. С:                              | фамилия, имя, о                  | тчество                       |                    |            |
| ши                                                    | фр, название специальности       |                               |                    |            |
| ТЕМА ДИССЕРТАЦИИ Тест2_                               |                                  |                               |                    |            |
| (утверждена ученым советом И                          | РЭ, протокол №                   | 22                            | от 30.09.2024      | _)         |
| инс<br>НАУЧНЫЙ РУКОВОДИТЕЛЬ По                        | питут<br>етров А А               |                               |                    |            |
| V. प्राण्डम्                                          | зание, полжность, фамилия, и     | ыя, отчест                    | во                 |            |
| 2 АСШИРАНТ                                            | и в А-                           | ,                             |                    |            |
| 2. ACIMPANI                                           | <u>п с Ал</u><br>фамилия, имя, о | тчество                       | -                  |            |
| СПЕЦИАЛЬНОСТЬ 2.4.11. С                               | <br>фр. название специальности   |                               |                    |            |
| ТЕМА ДИССЕРТАЦИИ Тест                                 |                                  |                               |                    |            |
| (                                                     |                                  | 22                            | 20.00.2024         |            |
| утверждена ученым советом инс                         | питут                            |                               | 01 30.09.2024      | _)         |
| НАУЧНЫИ РУКОВОДИТЕЛЬ <u>кл</u>                        | г.н., Иванов А                   | A                             |                    |            |
| уч.степень, уч. за                                    | зание, должность, фамилия, и     | ыя, отчест                    | BO                 |            |
|                                                       |                                  |                               |                    |            |
|                                                       |                                  | ,                             |                    |            |
| ЗАВЕДУЮЩИИ КАФЕДРОИ                                   | подпись                          | _(                            | Фамилия И.О.       | _)         |
|                                                       |                                  | ,                             |                    |            |
| дигектог института                                    | подпись                          | _(                            | Фамилия И.О.       | _)         |